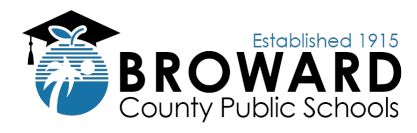

## Three Steps to Access Student Grades

Step 1: Go to single sign-on (SSO) page at <u>sso.browardschools.com</u> and click "Log in with Active Directory"

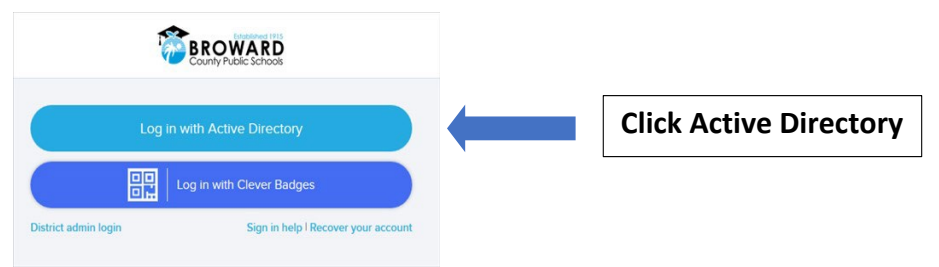

## Step 2: Enter the Student ID and password to log in to the Clever Launchpad

- Enter Student ID number (example: 06########)
- Enter password (if forgotten, please contact your school)
- Click Sign In button to access Clever

## Step 3: Select Virtual Counselor for report cards OR Pinnacle for current courses

- To view report card and interim reports, click Virtual Counselor
- To view grades, test results and attendance for current courses, click Pinnacle
- · Launch app and follow on-screen prompts for menu of options

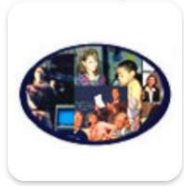

Virtual Counselor (Report Cards)

Virtual Counselor (Report Cards) To view student grades click the Student Info drop down menu

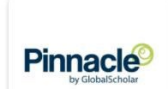

Pinnacle (Current Grades) Pinnacle (Current Grades) View current grades, test results and attendance.

## Helpful Tips and Information

- Install the <u>Clever extension</u> in your browser so that SSO can take care of the logins for you automatically.
- Parents/Guardians please assist your student to select secure passwords that include letters, numbers and symbols and which does **not** use date of birth or other personal information.
- New students are provided credentials by their school. Returning students can use their existing log in information; a new password is strongly recommended every three to six months.
- Student records are maintained individually; therefore you must log in separately using each student's credentials to access grades.
- BCPS employees cannot access their students' grades from a District device or server. For access, open a new browser window (e.g., Incognito, InPrivate, Private Browsing, new private window terms vary by browser) to log in with your child's credentials.